# คู่มือแก้ไขกรณีลบผลการคำนวณและการแก้ไขผลการคำนวณย้อนหลัง โดยการคำนวณเงินเดือนแล้วแต่ยังไม่ปิดงวดเดือนสุดท้ายของปี

### 💠 วัตถุประสงค์

เพื่อให้ผู้ใช้งานสามารถทราบถึงวิธีการแก้ไขผลการคำนวณเงินเดือน กรณีที่พบว่าผลการคำนวณ เงินเดือนที่เกยคำนวณไว้ตัวเลยไม่ถูกต้องเช่นเดิม ซึ่งกู่มือฉบับนี้จะยกตัวอย่างกรณีที่ยังไม่ได้คำนวณเงินเดือน งวดสุดท้ายของปี หรือเดือนธันวากม

#### 💠 กรณีลบผลการคำนวณ หรือ แก้ไขผลการคำนวณย้อนหลัง แต่ยังไม่ปิดงวเดือน 12

ในกรณีคำนวณแบบปิดงวดเงินเดือนไปแล้ว ตรวจสอบย้อนหลังพบว่ายอดเงินของรายการเงินเพิ่มเงินหักมี การเปลี่ยนแปลงไปจากเดิม อันเนื่องมาจากมีการแก้ไขข้อมูลตั้งค่าระบบ หรือข้อมูลประจำงวดหลังจากทำการจ่าย เงินเดือนให้พนักงานไปแล้ว หรือทำการแก้ไขค่าลดหย่อนในแฟ้มประวัติพนักงาน ก็จะส่งผลให้ยอดเงินภาษีหัก ณ ที่จ่าย เมื่อทำการคำนวณปิดงวดเงินเดือนนั้นๆ ใหม่ ส่งผลกระทบทำให้ยอดเงินของรายการเงินเพิ่มเงินหักที่ เป็นผลเกี่ยวเนื่องกับการแก้ไขข้อมูลตั้งค่าระบบ หรือข้อมูลประจำงวดจึงเปลี่ยนแปลงไปจากเดิม

หรืออีกกรณี หากตรวจสอบผลคำนวณเงินเดือนย้อนหลังแล้วพบว่า ผลการคำนวณไม่ถูกต้อง โดยที่ กำนวณเงินเดือนไม่ถูกต้องไปจากเดิม และต้องการแก้ไขผลกำนวณเงินเดือนในกรณีนี้ให้ถูกต้องมีขั้นตอนดังนี้

- 1. ทำการลบผลการกำนวณเงินเดือน งวดที่ผลการกำนวณเงินเดือนไม่ถูกต้อง
- 2. ทำการแก้ไขผลการกำนวณเงินเดือน งวดที่ผลการกำนวณเงินเดือนไม่ถูกต้อง

## 💠 🛛 ขั้นตอนการลบผลการคำนวณเงินเดือนย้อนหลัง เพื่อทำเงินเดือนใหม่

<u>วิธีการบันทึก</u> หน้าจอ งานเงินเดือน > คลิกเลือกเงินได้เงินหัก > คลิกเลือกคำนวณ > คลิกเลือกคำนวณ เงินเดือน > คลิกเลือกงวดเงินเดือน เดือน 12 > คลิกเลือกแผนกที่ต้องการลบผลการคำนวณ > คลิกเลือก พนักงานที่ต้องการลบผลการคำนวณเงินเดือน > คลิกเลือก ปิดงวดหลังการคำนวณ > คลิกเลือก คำนวณ

| 🍰 คำนวณเงินเดือน                                                                                                    |                       |                             |              |     |            |            | X        |
|----------------------------------------------------------------------------------------------------|-----------------------|-----------------------------|--------------|-----|------------|------------|----------|
| แฟ้ม เครื่องมือ หน้าต่าง วิธีใช้<br>เครื่องคิดเลข ปฏิทีน เพิ่มเติม                                                                                                    | () แก้ไข              | )<br>au                     | ()<br>พื้นฟู | Aun | <br>สอบดาม | ()<br>5814 |          |
| <ul> <li>▷ - 2563</li> <li>▷ - 01/2564</li> <li>▷ - 02/2564</li> <li>▷ - 03/2564</li> <li>▷ - 04/2564</li> <li>▷ - 05/2564</li> <li>▷ - 05/2564</li> <li>▷ - 05/2564</li> <li>▷ - 05/2564</li> <li>▷ - 03/2564</li> <li>▷ - 03/2564</li> </ul> | รพัสพนักงาน<br>🛃 0002 | ชื่อ-นามสกุล<br>ทดสอบ ระบบเ | งันเดือน     | 1   | อภาษาอื่น  |            |          |
| ▲ 11/2/2564<br>▲ 12/2/2564<br>▲ 31/12/2564 [1/a]<br>■ Support HRM<br>■ Support HRM                                                                                                    |                       |                             |              |     |            |            |          |
| <ul> <li>ปิดงวดหลังการคำนวณ</li> <li>ปี รายการ</li> </ul>                                                                                                    | ก็บขั้นตอนการคำ       | านวณ                        |              |     |            | 🖌 คำบวณ    | 🗙 ะกเล็ก |

 เมื่อคำนวณปีดงวดหลอก เดือน 12 เรียบร้อยแล้ว ไปที่หน้าจอ งานเงินเดือน > คลิกเลือกผลการ คำนวณเงินเดือน > คลิกเลือกงวดเงินเดือนที่ต้องการลบย้อนหลัง > คลิกเลือกแผนกที่ต้องการลบผลการคำนวณ
 > คลิก เลือก พนักงานที่ต้องการลบผลการคำนวณเงินเดือน > คลิกงวาเลือก ลบผลการคำนวณ หลังจากที่ท่านลบ ผลการคำนวณเงินเดือนแล้ว ให้ทำการบันทึกเงินเพิ่มเงินหัก และคำนวณเงินเดือนใหม่

| 🏯 ผลการกำนวณ                                                                      |                                                                                                    |                                                      |                                |            |  |
|-----------------------------------------------------------------------------------|----------------------------------------------------------------------------------------------------|------------------------------------------------------|--------------------------------|------------|--|
| แฟ้ม ผลการคำนวณ                                                                   | เดรียมดีสก์ ฐายงาน หน้าต่าง วี<br>(0)<br>เกิมเดิม แก้ไข                                                                          | 581ช้<br>ອ) 🥘 🔏                                      | 🥜 🧔<br>สอบภาม แจ้งช่าว วิธีใช้ | O<br>feitu |  |
| การส์งระว<br>งานมันที่สุดเวลา<br>งานท่านกาป<br>เป็นได้เริ่มชัด<br>เป็นได้เริ่มชัด | Man154511204<br>→ 2554<br>→ 01/2564<br>→ 3101/2564<br>→ 01/2564<br>→ 00/2564<br>→ 00/2564<br>→ 00/2564<br>→ 00/2564<br>→ 00/2564 | รัสหรักราน<br>จริสหรักราน<br>2002 หอสอบ ระบบเป็นเลือ | ร้อกราชนั้น<br>ม               |            |  |

หมายเหตุ : หลังลบผลการคำนวณแล้ว ท่านสามารถลบผลการคำนวณเงินเดือน เดือน 12 ออกได้เลย

#### 💠 ขั้นตอนการแก้ไขผลการคำนวณเงินเดือนย้อนหลัง

<u>วิธีการบันทึก</u>หน้าจอ งานเงินเดือน > คลิกเลือกเงินได้เงินหัก > คลิกเลือกคำนวณ > คลิกเลือกคำนวณ เงินเดือน > คลิกเลือกงวดเงินเดือน เดือน 12 > คลิกเลือกแผนกที่ต้องการลบผลการคำนวณ > คลิกเลือก พนักงาน ที่ต้องการลบผลการคำนวณเงินเดือน > คลิกเลือก ปิดงวดหลังการคำนวณ > คลิกปุ่ม คำนวณ

| 🐔 แสดงข้อมูลประกอบการกำนวณ                                                                                                    | Ware allow to their                                                                                                    | or the Review Street of a large day in the second second | 0 |
|----------------------------------------------------------------------------------------------------|----------------------------------------------------------------------------------------------------|----------------------------------------------------------|---|
| มพัม ดำนวณ รายงาน พน่าด่าง วิธิใช้<br>                                                                                                    | 🍰 กำนวณเงินเดือน                                                                                                    |                                                          |   |
| <ul> <li>และสงคมเช่ บัญหน์ เป็นเม่ม มกาช มป</li> <li>การสังคา</li> <li>เป็นของสมบัน</li> <li>เป็นของสมบัน</li> <li>เป็น</li> <li>เป็น</li> <li>เป็นของสมบัน</li> <li>เป็น</li> <li>เป็น</li> <li>เป็น</li> <li>เป็น</li> <li>เป็น</li> <li>เป็น</li> <li>เป็น</li> <li>เป็น</li> <li>เป็น</li> <li>เป็น</li> <li>เป็น</li> <li>เป็น</li> <li>เป็น</li> <li>เป็น</li> <li>เป็น</li> <li>เป็น</li> <li>เป็น</li> <li>เป็น</li> <li>เป็น</li> <!--</td--><td>urða urða stölu           urða urða stölu           urða stölu           12563           2563           2564           21/2564           21/2564           21/2564           21/2564           21/2564           21/2564           21/2564           21/2564           21/2564           21/2564           21/2564           21/2564           21/2564           21/2564           21/2564           21/2564           21/2564           21/2564           21/2564           21/2564           21/2564           21/2564           21/2564           21/2564           21/2564           21/2564           21/2564           21/2564           21/2564           21/2564           21/2564           21/2564           21/2564           21/2564           21/2564           21/2564           21/2564           21/2564           21/2564           21/2564</td><td><ul> <li></li></ul></td><td></td></ul> | urða urða stölu           urða urða stölu           urða stölu           12563           2563           2564           21/2564           21/2564           21/2564           21/2564           21/2564           21/2564           21/2564           21/2564           21/2564           21/2564           21/2564           21/2564           21/2564           21/2564           21/2564           21/2564           21/2564           21/2564           21/2564           21/2564           21/2564           21/2564           21/2564           21/2564           21/2564           21/2564           21/2564           21/2564           21/2564           21/2564           21/2564           21/2564           21/2564           21/2564           21/2564           21/2564           21/2564           21/2564           21/2564           21/2564 | <ul> <li></li></ul>                                      |   |
|                                                                                                    |                                                                                                    |                                                          |   |

โมื่อคำนวณปีดงวดหลอก เดือน 12 เรียบร้อยแล้ว ไปที่หน้าจอ งานเงินเดือน > คลิกเลือกผลการ
 คำนวณเงินเดือน > คลิกเลือกงวดเงินเดือนที่ต้องการลบย้อนหลัง > คลิกเลือกแผนกที่ต้องการลบผลการคำนวณ
 > คลิกเลือก พนักงานที่ต้องการลบผลการคำนวณเงินเดือน > คลิกขวาเลือก แก้ไขผลการคำนวณ

| แฟ้ม ผลการดำนวณ<br>เครื่องคิดเลข ปฏิที | . เตรียมดิสก์ ฐายงาน<br>]<br>นเพิ่มเติม                                                               | หน้าต่าง วิธี<br>()<br>นกไข | ไข้<br>     | )<br>un    | A<br>Aum                   | <br>สอบถาม                                            | นอังข่าว               |        | <ul> <li>351ชั่</li> </ul> | (1)<br>สัดไป |
|----------------------------------------|----------------------------------------------------------------------------------------------------|-----------------------------|-------------|------------|----------------------------|-------------------------------------------------------|------------------------|--------|----------------------------|--------------|
| การตั้งค่า                             | ผลการคำนวถ                                                                                            | ٤                           |             |            |                            |                                                       |                        |        |                            |              |
| ( Children and Children                | ▲ · ○ 2564                                                                                            |                             | รทัสพนักงาน | ชื่อ-นามสก | a                          | ชื่อ                                                  | ภาษาอื่น               |        |                            |              |
| งานบันทึกเวลา<br>งานผ่านเวป<br>🎉       | a - 01/2564<br>a - 03/2564<br>b - 03/2564<br>b - 03/2564<br>b - 04/2564<br>b - 04/2564<br>b - 12/2564 | 0002                        | พดสอบ ระ    | UUISUIGOU  | แสด<br>เเสด<br>เเสด<br>คบผ | งผลการคำนว<br>พวิธีคำนวณภ<br>พภงค.91(9)<br>ลการคำนวณ( | สน(W)<br>าษิ(X)<br>(Y) |        |                            |              |
| เงิน โดเงนพก<br>เงิน<br>ผลการ<br>สำนวณ |                                                                                                    |                             |             |            |                            | uni                                                   | ขมลการสำน              | ən.(2) |                            |              |

หมายเหตุ : หลังแก้ไขผลการคำนวณแล้ว ท่านสามารถลบผลการคำนวณเงินเดือน เดือน 12 ออกได้เลย

## <u>สิ่งที่ควรทราบ</u>

 การแก้ไขผลการคำนวณเงินเดือน ควรทำการแก้ไขให้เรียบร้อยก่อนที่จะทำการคำนวณเงินเดือนงวดสุดท้ายของปีภาษีทั้งนี้ เนื่องจากการคำนวณเงินเดือนงวดสุดท้ายของปีโปรแกรมเงินเดือนจะทำการ Adjust ยอดเงินภาษี เพื่อคำนวณยอดเงินภาษีหัก ณ ที่จ่ายที่ จะต้องหักในงวดสุดท้ายของปีภาษี ดังนั้น

หากต้องการแก้ไขผลการคำนวณเงินเดือนของงวดเงินเดือนใดในระหว่างปีภาษี จึงต้องทำการแก้ไขให้เรียบร้อยก่อนทำการ กำนวณเงินเดือนงวดสุดท้ายของปีภาษี โปรแกรมจึงจะคำนวณยอดเงินภาษีหัก ณ ที่จ่ายของงวดสุดท้ายของปีภาษีได้อย่างถูกต้อง

2. หลังจากลบผลการคำนวณหรือแก้ไขผลการคำนวณเงินเดือนเรียบร้อยแล้ว สามารถลบผลการคำนวณเดือน 12 ออกได้เลย